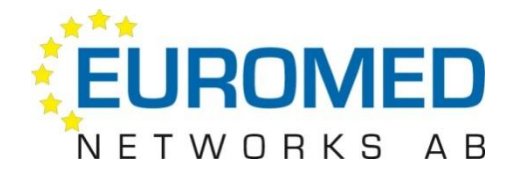

# MedSpeech User Manual

How to use MedSpeech

Version 3.2 Feb 2011

CE

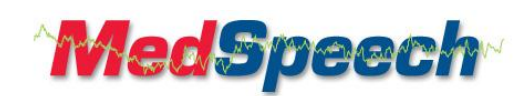

# Contents

| Safety Information                                                    | 4  |
|-----------------------------------------------------------------------|----|
| Warnings                                                              |    |
| Cautions                                                              | 5  |
|                                                                       | _  |
| Introduction                                                          | 6  |
| MedSpeech – Intent of use                                             | 6  |
| To use the guide:                                                     | 6  |
| About Euromed:                                                        | 6  |
|                                                                       | _  |
| Log in                                                                | 7  |
| Changing your pass word:                                              | 7  |
| Creating a New dictation:                                             | 8  |
| Introduction                                                          |    |
| Priority Department and Form:                                         | 8  |
| Always on ton                                                         | 8  |
| Minimize window while recording:                                      | 9  |
| Saving a dictation:                                                   | 9  |
| Remove the dictation:                                                 | 9  |
| Suspend a dictation:                                                  | 9  |
| Show Headers and moving the header dialogue:                          | 9  |
| Show/Hide patient details:                                            |    |
| Adjusting the audio settings:                                         |    |
| Gain:                                                                 |    |
| Audio Wizard                                                          | 11 |
| Working with the MedSpeech dictation list: Sorting the dictation list | 13 |
| Auto search:                                                          | 13 |
| Searching in the MedSpeech dictation list:                            | 13 |
|                                                                       |    |
| Working with the MedSpeech Editor:                                    | 19 |
| Enlarging the text in the editor:                                     | 21 |
| Using bold, italics and underline:                                    | 21 |
| Using the spell checker:                                              | 21 |
| Using the spelling "Look up" functionality:                           | 21 |
| Inserting a section:                                                  | 22 |
| Inserting a sub-section:                                              | 22 |
| Print preview:                                                        | 23 |
| Splitting a report:                                                   | 23 |
| Managing dictations without patient information                       | 24 |
| The MedSpeech Worklist                                                | 25 |
| Log in                                                                | 25 |
| Changing your password:                                               | 25 |
| Hiding a column in the worklist:                                      | 26 |
| Show columns in the worklist:                                         | 26 |
| Create a new dictation from the worklist:                             | 26 |
| Associated orders:                                                    | 26 |
| Reserved examinations:                                                | 27 |
| Reserved by another author:                                           | 27 |

| dictation without order:                  | 27 |
|-------------------------------------------|----|
| vyour suspended dictations:               |    |
| vour sign pending dictations:             |    |
| ntion flow if network connection is lost: | 29 |

## Safety Information

Warnings

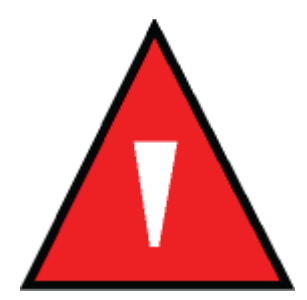

Warnings are identified with the above WARN ING symbol. Warnings alert you on potentially serious consequences (death, injury or complications) for the patient or the user.

- ▲ WARNING! If you split a dictation while editing, make sure that the audio and text always correspond to the correct patient, so that no information is mism at ched or lost in the split.
- ▲ WARNING! It is always the person signing a report that is responsible for the content thereof. The manufacturer and distributers of MedSpeech cannot be held responsible for damages incurred as a direct result of actions by end users. This may be from the direct result of information being dictated into the system, or from lack of information not having been typed correctly or misinterpreted by secretarial staff.
- ▲ WARNING! Dictates that are automatic speech recognized must be verified by listening to the sound, and verify the text.
- ▲ WARNING! In order to ensure a continued high quality of the audio file, you should review the Audio Wizard, see chapter adjusting the audio settings, each time you change the microphone and/or computer. This is particularly important when the function "Optimized Playback" is enabled.

Cautions

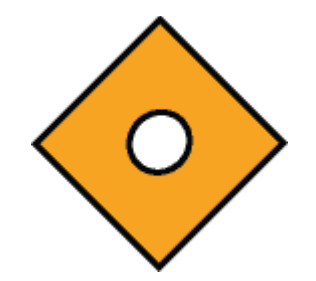

Precautions are identified by the above symbol for PRECAUTION.

These precautions must encourage user to take the precautions necessary for safe and effective use of MedSpeech.

- CAUTION! The dictated information should be treated with the same caution and discretion as any other part of the patient medical record.
- CAUTION! While dictating, the author should assure that no non-authorized persons are able to listen in on what is being dictated.
- CAUTION! Each dictation should only contain patient information in regards to the same patient, to minimize the risk of mismatching patient data.
- CAUTION! The dictation device used should be placed at a distance not too close to the mouth, or too far away to optimize the quality of the audio. Recommended distance is about 3-5 cm.
- CAUTION! Ensure that the person administering MedSpeech at the system level have adequate training, regarding both the maintenance and backup procedures of MS SQL databases. Also make sure that all components of the system are monitored on a regular basis, including the network status and discs, to avoid unexpected interruptions of service.
- CAUTION! Keyboard shortcuts should be used in MedSpeech, in order to reduce the risk of repetitive strain injury, caused by frequent mouse click motions. The shortcuts in MedSpeech can be displayed by pushing the "Alt" key, and looking for the underlined letters in the dialogue. If there are additional shortcuts available, they will be included in the manual.

## Introduction

## MedSpeech – Intent of use.

MedSpeech is a digital dictation system, designed to be used in a healthcare setting for all medical specialties. The primary usage is for patient-related dictations, but non-patient related dictations, for instance meeting notes, may also be dictated. MedSpeech can be operated in a stand-alone mode, or integrated in another computerized patient record system.

## To use the guide:

All users should read this manual carefully. Experienced users of MedSpeech may be referred to the specific sections of the manual containing the desired information.

## About Euromed:

More information about Euromed Networks and our products can be found at our web site, <a href="http://www.euromed.se">http://www.euromed.se</a>

Please feel free to contact us at Euromed.

Our Swedish office address:

Årstaängsvägen 11, 8tr 117 43 Stockholm Sweden

Info e-mail: info@euromed.se

Phone: 08-545 89 990

Fax: 08-545 89 999

# Log in

Click on the icon for MedSpeech, or "Start/Program/Euromed Networks/MedSpeech". Fill in your login and Password and click on "Ok"

| MedSpeech - Login           | X                    |  |  |  |
|-----------------------------|----------------------|--|--|--|
|                             | ^ <b>MedS</b> peech~ |  |  |  |
| Database:                   | MedSpeech Extern 🔻   |  |  |  |
| Login:                      | alex                 |  |  |  |
| Password:                   | ******               |  |  |  |
| Change password after login |                      |  |  |  |
|                             | OK Cancel            |  |  |  |

## Changing your password:

If you check "Change password after login", you will see the following dialogue:

| CI | hange password |
|----|----------------|
|    | New password:  |
|    | OK Cancel      |

Type in your new password, and retype the password in the next field to confirm it. Make sure that the password matches the level of complexity set by your system administrator. Click on "OK" to continue. Your new password will now be set.

# Creating a New dictation:

## Introduction

1. Log into MedSpeech. Click on "New..".

|                          |                    |                | ^ <b>N</b><br>3.1.( | ledSpeech<br>0 build(22207) |
|--------------------------|--------------------|----------------|---------------------|-----------------------------|
| ch Search ▼<br>27 ▼ Open | New                |                |                     |                             |
| ned                      | Created            | Author         | Form                | Length                      |
| 27 19:29:15              | 2010-10-27 19:26:  | 59 Stöt Anders | AKUTJOURNAL         | 00:00:17                    |
| 26 11:01:00              | 2010-10-26 10:03:1 | .8 Stöt Anders | Report              | 00:00:14                    |

2. The dictation dialogue is displayed. You may now start your dictation. Depending on your dictation hardware, you may press the recording button, or slide the slider into the recording position. Please consult the manual for your dictation device, if you need help starting the recording.

| 📧 birth: 1931-11-28 A                         | ccession number                   | 000053539COCDV Accour        | nt n |                                     |
|-----------------------------------------------|-----------------------------------|------------------------------|------|-------------------------------------|
| MedSpeech                                     |                                   | Record standby               |      | Save                                |
|                                               |                                   | Overwrite<br>Position: 00:00 |      | Remove<br>Suspend                   |
| Always on top Minimize window while recording | Priority:<br>Department:<br>Form: | Normal    Report             | 0    | Show headers<br>Cancel<br>Details ▼ |

## Priority, Department and Form:

You may select "Priority", "Department" and "Form" by clicking on the corresponding dropdown dialogues.

| Priority:   | Normal 🔻          | - |
|-------------|-------------------|---|
| Department: | Euromed 🔹         |   |
| Form:       | Report -          |   |
|             | 10550000 2424 111 | 1 |

## Always on top:

If you want to ensure that the dictation dialogue is always placed "topmost" on your screen, select the "Always on top" option.

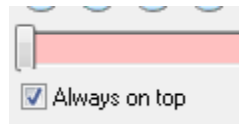

## Minimize window while recording:

If you prefer to have the dictation dialogue minimized while you are in recording mode, please check the "Minimize window while recording" option.

Minimize window while recording

## Saving a dictation:

After you have finished your dictation, you may "Save" the dictation, either by clicking on "Save" or by pushing the EOL button (if you are using a Philips SpeechMike). Please note, that you will see the following dialogue after you have pressed the EOL button:

| Dictation ID: 416 - , MedSpeech    | Date of birth: Acce  | MedSpeech                                                                          |
|------------------------------------|----------------------|------------------------------------------------------------------------------------|
| Always on top                      | Prioritur            | EOL Pressed<br>EOL pressed. Do you really want to close and save the<br>dictation? |
| Minimize window<br>while recording | Department:<br>Form: | Do not ask me again Yes No                                                         |

if you check the "Do not ask me again" box, you will not see this dialogue again, after you have pressed EOL. Your dictations will then be saved immediately.

## Remove the dictation:

Select this option, if you want to remove the dictation. Please note that the dictation can be recovered by the MedSpeech administrator, should you select this option by mistake.

| f | MedSpeech |                                                                                                    |
|---|-----------|----------------------------------------------------------------------------------------------------|
| Л | ?         | Do you wish to remove this dictate?<br>Removed dictates are not permanently removed from the system.<br>They can be restored by an administrator if needed. |
| n |           | Ja Nej                                                                                                    |

## Suspend a dictation:

Use this option if you want to temporarily suspend the dictation. If a dictation is suspended, it can only be opened again by you, or by your MedSpeech administrator.

## Show Headers and moving the header dialogue:

If you want to display the headers associated with the selected form, click on "Show headers". You may place this dialogue anywhere on your screen, by "clicking and dragging" it into position. Clicking on the "X" will close the dialogue.

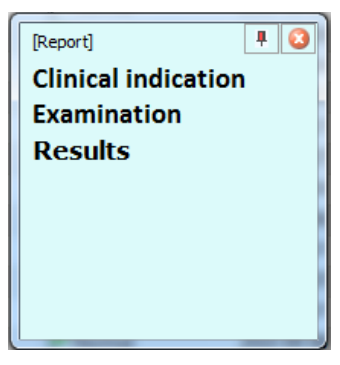

## Show/Hide patient details:

Click on the "Details" button, and select "Show/Hide" to display or hide the patient details. Depending on your specific integration, you may see various additional patient details. See sample below.

| 001D: 415 X0002009 -                                                                                                    | Smith, John, Da                   | te of birth: 1931-11-28 Acces                                                                                                    | - (                        |                                                                                    |                                                                                                    |              |   |
|----------------------------------------------------------------------------------------------------|-----------------------------------|----------------------------------------------------------------------------------------------------|----------------------------|------------------------------------------------------------------------------------|----------------------------------------------------------------------------------------------------|--------------|---|
| MedSpeech                                                                                                    |                                   | Record standby           Overwrite           Position: 00:00           Length: 00:00                                              | F                          | Save Remove                                                                        |                                                                                                    |              |   |
| Always on top     Minimize window     while recording                                                                                                    | Priority:<br>Department:<br>Form: | Normal<br>Euromed<br>Report<br>19560909-3434<br>Helen Wor                                                                         | Sho<br>(<br>Dr<br><u>S</u> | w headers<br>Cancel<br>etails  Show/Hide<br>Look up values                         | ł                                                                                                    |              |   |
|                                                                                                    |                                   |                                                                                                    |                            |                                                                                    |                                                                                                    |              |   |
| 🔳   Dictation ID: 413 X                                                                                                    | 0002009 - Smit                    | h, John, Date of birth: 1931-11                                                                                                   | -28 4                      | Accession numbe                                                                    | r: 000053539COCDV                                                                                                    | Account numb | X |
| I Dictation ID: 413 X     MedSpeech                                                                                                    | 0002009 - Smit                    | h, John, Date of birth: 1931-11<br>Record standby                                                                                 | -28 4                      | Accession numbe                                                                    | r: 000053539COCDV<br>Patient ID                                                                                                    | Account numb | × |
| I Dictation ID: 413 X MedSpeech I I I I I I I I I I I I I I I I I I I                                                                                                    | 0002009 - Smit                    | h, John, Date of birth: 1931-11<br>Record standby<br>Overwrite<br>Position: 00:00<br>Length: 00:00                                | -28 4                      | Accession numbe<br>Save<br>Remove<br>Suspend                                       | r: 000053539COCDV<br>Patient ID<br>Patient Name<br>Author<br>Created on                                                                     | Account numb |   |
| Dictation ID: 413 X   MedSpeech   Image: Constraint of the second second | 0002009 - Smit                    | h, John, Date of birth: 1931-11<br>Record standby<br>Overwrite<br>Position: 00:00<br>Length: 00:00<br>Normal<br>Euromed<br>Report | -28 A                      | Accession number<br>Save<br>Remove<br>Suspend<br>Show headers<br>Cancel<br>Details | r: 000053539COCDV<br>Patient ID<br>Patient Name<br>Author<br>Created on<br>Accession number<br>Account number<br>Date of birth<br>Fxam date | Account numb |   |

## Adjusting the audio settings:

Click on the small "speaker" icon to display the audio settings dialogue

| 1 |             | Record standby  |    | Save        | Patien |
|---|-------------|-----------------|----|-------------|--------|
| 2 |             | Overwrite       |    | Bemove      | Patien |
| 2 |             | Position: 00:00 |    |             | Autho  |
|   |             | Length: 00:00   |    | Suspend     | Create |
|   |             | (               | 0  | how headers | Acces  |
|   | Priority:   | Normal 👻        |    | Cancel      | Accou  |
| ' | Department: | Euromed 🗸       | ]  |             | Date c |
|   | Form:       | Report          | ī. | Details 🔻   | Evam   |

Here, you may adjust the following:

| Settings            | this interest | ×                                         |
|---------------------|---------------|-------------------------------------------|
| Gain:               |               | Audio/Visual Settings<br>Playback volume: |
| Rewind speed:       | 30.5% 🎽       | 100%                                      |
| Fast forward speed: | 5x            | Rewind on pause: 0 ms                     |
| Playback speed:     | 1.00x         | Audio feedback during winding             |
| Reset Defaults      |               | Optimized Playback                        |

### Gain:

Here you may adjust the microphone recording level. If the sound-level is to too low, please move the slider to the right, if it is too high, move the slider to the left.

#### Audio Wizard

▲ WARNING! In order to ensure a continued high quality of the audio file, you should review the Audio Wizard, each time you change the microphone and/or computer. This is particularly important when the function "Optimized Playback" is enabled.

You may also use the "Audio Wizard" to correctly set your audio level. Click on the "wizard" icon, next to the "Gain" setting, to start.

| Input Settings      | Audio/  |
|---------------------|---------|
| Gain:               | Playb   |
|                     | 30. % 🔏 |
| Rewind speed:       |         |
|                     | 5x      |
| Fast forward speed: |         |
| <b>—</b>            |         |

Click "Start Recording", and start reading the text in the box. Please note, that you may have to repeat the text more than once. Make sure to hold the microphone about 2,5 -5 cm (1-2 inches) from your mouth to ensure optimal sound input.

| Audio Wizard |                                                                                                    |
|--------------|----------------------------------------------------------------------------------------------------|
| 74           | Press the record button and read the paragraph below with the<br>microphone positioned about an inch from the side of your mouth.                                                                                         |
|              | This wizard is adjusting the gain on my microphone. When this step<br>is complete, my microphone gain level will be ideal for accurate<br>speech recognition. Continue to repeat this paragraph until you<br>hear a beep. |
| Z            | Start Recording                                                                                                    |
|              | < Föregående Slutför Avbryt Hjälp                                                                                                    |

You will hear a beep, when the audio setting is adjusted. Click on "Finnish" to close the dialogue.

#### Rewind speed:

You may increase the "Rewind" speed by up to 30X by sliding this control to the right.

#### Fast forward speed:

You may increase the "Fast forward" speed by up to 30X by sliding this control to the right.

#### Playback speed:

You may increase the "Playback" speed by up to 2,5 X by sliding this control to the right. If you want to slow down the playback, slide the controller to the left. You may slow it down to 0,50 X the original speed.

#### Playback level:

Use this setting to increase or decrease the playback level, by sliding the control to the desired position.

Tip: You may also use the MS Windows settings, using the "Control Panel" / "Sounds" /"Sound devices" settings, to adjust your playback sound level. You may also click on the small "Speaker" icon, usually located on the lower right of your screen, and adjust the sound from there.

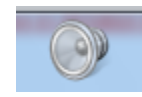

#### Rewind on pause:

This option is used by secretaries only, to enable a brief rewind of the sound file every time the playback is stopped. The setting is set in milliseconds. (1000 ms=1 second).

Audio feedback during winding:

Select this option if you want to hear audio while rewinding/fast forwarding the dictation.

#### Show floating VU meter:

A semi-transparent VU meter will be displayed if you select this option. You may "click and drag" the VU meter, to place it anywhere on your screen. This VU meter will give feedback in regards to the recording volume. Please make sure that the recording is not to loud (red) or quiet (lower green).

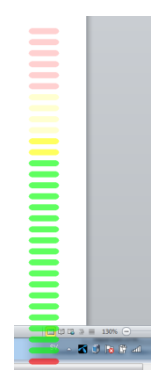

#### Optimized playback:

Use this option to automatically "skip" all quiet sections of a dictation, when listening to it.

▲ WARNING! In order to ensure a continued high quality of the audio file, you should review the Audio Wizard, see chapter adjusting the audio settings, each time you change the microphone and/or computer. This is particularly important when the function "Optimized Playback" is enabled.

# Working with the MedSpeech dictation list:

## Sorting the dictation list

The MedSpeech dictation list can be used to sort dictations in many ways, depending on the workflow. All MedSpeech users have access to the dictation list.

## Auto search:

Check the "Auto-search" box to enable real-time search, triggered instantly when a new search option is utilized.

| 🔽 Auto-search      | Search 💌 Administrate 💌 |
|--------------------|-------------------------|
| То: 🔽 2010-11-24 👻 | Open                    |
|                    |                         |
|                    | Created                 |
| ription Pending    | 2010-11                 |

## Searching in the MedSpeech dictation list:

There are some settings in the MedSpeech dictation list, that are enabled by the MedSpeech administrator as needed. These settings are marked with an \* below.

Department: Click on the drop-down control to select a department.

Author: Click on the drop-down control to select an author.

Patient name: Type the full patient name, or use "Wild-card" search using %, to search on partial names.

Patient ID:

Type the patient ID, or use "Wild-card" search using %, to search on partial patient ID.

Form: Click on the drop-down control to select an author.

Priority: Click on the drop-down control to select a priority. Last 90 days: Select this control to search on dictations that were created in the last 90 days.

You may also search on dictations created on a specific date, or during a time-period, using the "From" and "To" controls.

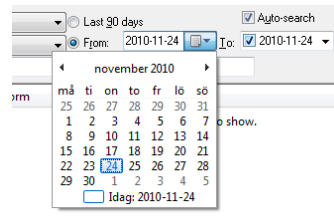

Date of Birth: \*

Type the date of birth, to perform a search on this field.

External link: \* Type the external link, to perform a search on this field.

Account number: \* Type the account number, to perform a search on this field.

Accession number: \* Type the accession number, to perform a search on this field.

Columns in the dictation list:

It is possible to select which columns to show, and select the order of how they are displayed.

#### Moving a column:

Righ-click and drag the column to the location where you want it displayed.

| External Key: |                   | Account no.   |
|---------------|-------------------|---------------|
| Priority      | Patient Name      | Len 🔻         |
| P Normal      |                   | +             |
| 🏴 Normal      | Tolvan Tolvansson | 19121212-1212 |
| P Normal      | Lisa Svensson     | 19640123-1342 |

#### Hide a column:

Right-click on the column that you want to hide, then click on "Hide column".

| itient ID   | Form<br>Hide Column |
|-------------|---------------------|
| 121212-12   | Show Columns        |
| 640123-134Z | Keport              |
|             | Report              |
|             |                     |

Show additional columns:

Right-click on any column. Click on "Show column", and check the columns that you want to display. You may also un-check the columns that you don't want to see in the list.

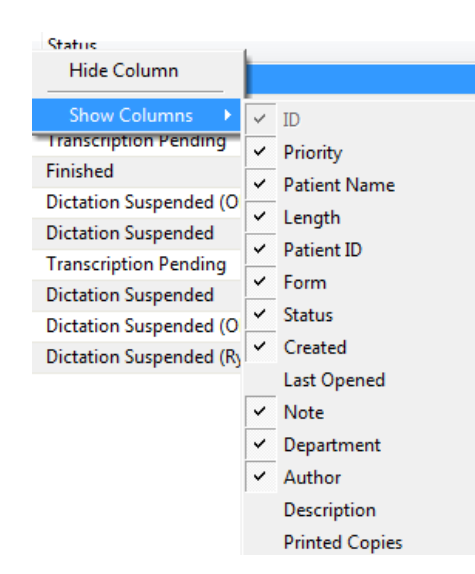

# Changing dictation properties and how to "Show History"

Right-click on a dictation in the list to display the following dialogue. The selectable options are determined by the users rights. The setting for this is made using database administrator in the "Edit Role" dialogue. The permission "Allow changing department/priority......" is needed to make these changes.

| :51  | Report | Signed               | 2       |
|------|--------|----------------------|---------|
| :02  | AKUTIO |                      | Pending |
| :53  | Rept 🎽 | Open dictation       |         |
| :00  | Rept 🎱 | Show <u>H</u> istory |         |
| :45  | Rept 💥 | Remove dictation     |         |
| .:07 | Repo   |                      | -       |
| .:09 | Repo   | Change patient name  |         |
| :13  | Repo   | Change status        |         |
| :45  | Repo   | Change priority      |         |
| :00  | Repo   | Change department    |         |
| .:48 | Repo   | Change form          |         |
| :17  | Repo   | Change external key  |         |
| :25  | Report | Signed               |         |
| :20  | Report | Signed               |         |

#### Show history:

Select this option to display the "Dictation Event History". Please note, that this is not as extensive as to information displayed in the "Audit" dialogue in MedSpeech Adminitrator.

| tation Event History (ID: | 1150)               |         | 20.00      |           |
|---------------------------|---------------------|---------|------------|-----------|
| Status                    | Time                | User    | First Name | Last Name |
| Created                   | 2011-01-11 15:54:35 | anders2 | Anders     | Stöt      |
| Opened                    | 2011-01-11 15:54:36 | anders2 | Anders     | Stöt      |
| Opened                    | 2011-01-11 15:54:59 | anders2 | Anders     | Stöt      |
| Transcription Pending     | 2011-01-11 15:54:59 | anders2 | Anders     | Stöt      |
| Opened                    | 2011-01-13 14:58:55 | sekr1   | Helen      | Smith     |
| Sign Pending              | 2011-01-13 14:59:09 | sekr1   | Helen      | Smith     |
| Opened                    | 2011-01-13 14:59:28 | anders2 | Anders     | Stöt      |
| Signed                    | 2011-01-13 14:59:36 | anders2 | Anders     | Stöt      |
|                           |                     |         |            |           |
| Copy text                 |                     |         |            | ОК        |

#### Change status:

Use the dropdown control to select the status.

| hange status  | 200 M C               | ×      |
|---------------|-----------------------|--------|
| Dictation ID: | 1192                  |        |
| Patient ID:   | 687868768             |        |
| Patient name: | Foten Stor            |        |
| Form:         | AKUTJOURNAL           |        |
| Duration:     | 01:02                 |        |
| Last opened:  | 2011-01-12 16:45:31   |        |
|               |                       | OK     |
| Status:       | Transcription Pending | Cancel |
|               | Recalled              |        |
|               | Suspended             |        |
|               | Transcription Pending |        |
|               | Finished              |        |

#### Change Priority:

| Use the dro     | pdown control to sele | ect the priority |
|-----------------|-----------------------|------------------|
| Change priority | MD-R. CONT.           | x                |
| Dictation ID:   | 1192                  |                  |
| Patient ID:     | 687868768             |                  |
| Patient name:   | Foten Stor            |                  |
| Form:           | AKUTJOURNAL           |                  |
| Duration:       | 01:02                 |                  |
| Last opened:    | 2011-01-12 16:45:31   |                  |
|                 |                       | ОК               |
| Priority:       | Normal                | Cancel           |
| [               | High                  |                  |
|                 | Normal                |                  |

#### Change department:

Use the dropdown control to select the department, also, make sure that you check to see if the correct "Form" is selected. You may change this in the same dialogue.

| 1192<br>687868768<br>Foten Stor         |                                                                                                    |                                                                                                    |                                                                                                    |
|-----------------------------------------|----------------------------------------------------------------------------------------------------|----------------------------------------------------------------------------------------------------|----------------------------------------------------------------------------------------------------|
| 687868768<br>Foten Stor                 |                                                                                                    |                                                                                                    |                                                                                                    |
| Foten Stor                              |                                                                                                    |                                                                                                    |                                                                                                    |
|                                         |                                                                                                    |                                                                                                    |                                                                                                    |
| 01:02                                   |                                                                                                    |                                                                                                    |                                                                                                    |
| 2011-01-12 16:45:31                     |                                                                                                    |                                                                                                    |                                                                                                    |
| Asdon                                   |                                                                                                    | -                                                                                                    | ОК                                                                                                    |
| Asdon<br>Dictation Solutions<br>Dr Kong |                                                                                                    |                                                                                                    | Cancel                                                                                                    |
| Dr Yip                                  |                                                                                                    |                                                                                                    | _                                                                                                    |
| e-Dict<br>Euromed                       |                                                                                                    | -                                                                                                    |                                                                                                    |
|                                         | 01:02<br>2011-01-12 16:45:31<br>Asdon<br>Dictation Solutions<br>Dr Yop<br>e-Dict<br>Euromed<br>Luminisystem | 01:02<br>2011-01-12 16:45:31<br>Asdon<br>Dictation Solutions<br>Dr Kong<br>Dr Yp<br>e-Dict<br>Eiromed<br>Luminisystem | 01:02<br>2011-01-12 16:45:31<br>Asdon  Asdon Dictation Solutions Dr Kong Dr Yip e-Dict Euromed Luminisystem |

#### Change form:

Use the dropdown control to select the form, also, make sure that you check to see if the correct "Department" is selected. You may change this in the same dialogue.

| Change departmer | nt/form               | ×      |
|------------------|-----------------------|--------|
| Dictation ID:    | 1192                  |        |
| Patient ID:      | 687868768             |        |
| Patient name:    | Foten Stor            |        |
| Duration:        | 01:02                 |        |
| Last opened:     | 2011-01-12 16:45:31   |        |
| Department:      | Radiology             | - ОК   |
| Form:            |                       | Cancel |
|                  | Clinic                |        |
|                  | Discharge<br>Referral |        |

Change external key:

Use the dropdown control to select the External key.

| Change external key                                                                                  | 201-00-02 million                                                              | ×            |
|----------------------------------------------------------------------------------------------------|--------------------------------------------------------------------------------|--------------|
| Dictation ID:<br>Patient ID:<br>Patient name:<br>Form:<br>Duration:<br>Last opened:<br>External key: | 1192<br>687368768<br>Foten Stor<br>AKJTJOURNAL<br>01:02<br>2011-01-13 10:00:11 | OK<br>Cancel |
|                                                                                                    | Engdahl<br>External                                                            |              |

# Suspended dictations:

A user may select to suspend a dictation. In order to prompt the user to finish the dictation, a message is displayed the next time the user logs in

| 1 | /ledSpe | ech                                                                                                    | ×          |
|---|---------|----------------------------------------------------------------------------------------------------|------------|
|   |         | Observe, you have suspended dictations!<br>You have a suspended dictation. The dictation refers to:<br>19760909-3632 Kalle Persson | 0 days old |
|   | 🔲 Dis   | miss this warning (remind me later).                                                                                               | ОК         |

You will also be able to display a list of the suspended dictations, clicking on the red text, on the lower part of the dictation list.

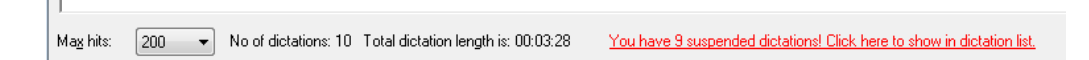

# Importing dictations from a Philips Digital Pocket Memo (DPM):

In order to be able to import from a DPM unit, the user must have a role with the "Allow importing dictations from DPM" right assigned.

How to import a dictations from a DPM:

- 1. Log in as a user with rights to import dictations.
- 2. Click on "Import from DPM", lower right on the screen.

| Stöt Anders |                            |             |     |
|-------------|----------------------------|-------------|-----|
| Stöt Anders |                            |             | Ŧ   |
|             | Import from DPM            | Close       |     |
| Licensed    | to Euromed User - Anders S | töt (DD Bat | ch) |

| ations from DPM       |                                                                                                    |                                                                                                    | genti .                                                                                                    |                                                                                                    |
|-----------------------|----------------------------------------------------------------------------------------------------|----------------------------------------------------------------------------------------------------|----------------------------------------------------------------------------------------------------|----------------------------------------------------------------------------------------------------|
| User - Anders Stöt (a | anders2, DD Bat                                                                                                    | tch)                                                                                                    | ∩ <b>™</b>                                                                                                    | ledSpeecl                                                                                                    |
| DPM device DPM3 LI    | H955 is connec                                                                                                    | ted. Free space: 10152                                                                                                    | 67 kBytes                                                                                                    |                                                                                                    |
| Date                  | Time                                                                                                    | Author                                                                                                    | Priority                                                                                                    | Length                                                                                                    |
| 31 December 2010      | 17:34:53                                                                                                    | Anders Stöt                                                                                                    | Normal                                                                                                    | 00:14                                                                                                    |
| 31 December 2010      | 17:35:24                                                                                                    | Anders Stöt                                                                                                    | Normal                                                                                                    | 00:07                                                                                                    |
| 31 December 2010      | 17:35:34                                                                                                    | Anders Stöt                                                                                                    | Normal                                                                                                    | 00:04                                                                                                    |
|                       |                                                                                                    |                                                                                                    |                                                                                                    |                                                                                                    |
|                       |                                                                                                    |                                                                                                    |                                                                                                    |                                                                                                    |
|                       |                                                                                                    |                                                                                                    |                                                                                                    |                                                                                                    |
|                       | titions from DPM<br>User - Anders Stöt (#<br>DPM device DPM3 LI<br>Date<br>31 December 2010<br>31 December 2010<br>31 December 2010 | titions from DPM<br>User - Anders Stöt (anders2, DD Bal<br>DPM device DPM3 LFH955 is connec<br>Date Time<br>31 December 2010 17:34:53<br>31 December 2010 17:35:24<br>31 December 2010 17:35:34 | utions from DPM User - Anders Stöt (anders2, DD Batch) DPM device DPM3 LFH955 is connected. Free space: 10152 Date Time Author 31 December 2010 17:34:53 Anders Stöt 31 December 2010 17:35:24 Anders Stöt 31 December 2010 17:35:34 Anders Stöt | User - Anders Stöt (anders2, DD Batch)<br>DPM device DPM3 LFH955 is connected. Free space: 1015267 kBytes<br>Date Time Author Priority<br>31 December 2010 17:3453 Anders Stöt Normal<br>31 December 2010 17:35:24 Anders Stöt Normal<br>31 December 2010 17:35:34 Anders Stöt Normal |

#### 3. The following dialogue will be displayed:

you may select which dictations to import by checking/unchecking the box to the left of the dictations. Click on "Import" to download the dictations from the DPM. Please note, that the dictations will be deleted from the unit in this process.

4. The imported dictations will now be displayed in the dictation list, marked as "Imported from DPM" in the "Patient Name" field.

| ID 🔻 | Priority | Patient Name      | Patient ID |
|------|----------|-------------------|------------|
| 1231 | P Normal | Imported from DPM |            |
| 1230 | P Normal | Imported from DPM |            |
| 1229 | P Normal | Imported from DPM |            |
| 1227 | P Normal | Erik Svwensson    | 43968068   |

# Working with the MedSpeech Editor:

Keyboard Shortcuts in the MedSpeech Editor

The MedSpeech editor has been optimized to give the user a tool to effectively be able to transcribe or correct reports. We urge the users to take time to learn the many keyboard shortcuts and other tools, to ensure a good user experience.

| NAVIGATION                              |                         | EDITING                              |                     |
|-----------------------------------------|-------------------------|--------------------------------------|---------------------|
|                                         |                         |                                      |                     |
|                                         |                         |                                      | 0701                |
| Move By Word CIRL + Left & Right Arrows |                         | Toggle Case (UPPER, lower,<br>Title) | CTRL +<br>SHIFT+ U  |
| Move By Paragraph                       | CTRL + Up & Down Arrows | Delete One Character To The<br>Left  | BACKSPACE           |
| Beginning Of Line                       | HOME                    | Delete One Character To The<br>Right | DELETE              |
| Beginning Of Report                     | CTRL + HOME             | Delete One Word To The Left          | CTRL +<br>BACKSPACE |
| End Of Line                             | END                     | Delete One Word To The Righ          |                     |
|                                         |                         |                                      | CTRL +<br>DELETE    |
| End Of Report                           | CTRL + END              | Cut Selected Text                    | CTRL + X            |
|                                         |                         |                                      |                     |
| Selecting Text                          | SHIFT + Arrow Keys      | Copy Selected Text                   | CTRL + C            |
| Select To Beginning<br>Of Line          | SHIFT + HO ME           | Paste Selected Text                  | CTRL + V            |
| Select To End Of Line                   | SHIFT + END             | Undo                                 | CTRL + Z            |
| Select All Text                         | CTRL + A                | Redo                                 | CTRL + Y            |
| STRUCTURAL                              |                         | Toggle Bold                          | CTRL + B            |
| Create a Section<br>Header              | CTRL + N                | Toggle Italic                        | CTRL + I            |
| Create a Subsection<br>Header           | CTRL + SHIFT + N        | Toggle Underline                     | CTRL + U            |
| Create a List                           | CTRL + L                | Insert Bookmark / Unhide             | CTRL + K            |

|                               |                   | Hidden Text                  |                            |
|-------------------------------|-------------------|------------------------------|----------------------------|
| Separate Listed<br>Items      | ENTER             | Find                         | CTRL + F                   |
| Increase Indent of<br>List    | CTRL + M          | Check Spelling               | CTRL + F9                  |
| Decrease Indent of<br>List    | CTRL + SHIFT + M  | Check Spelling On The Fly    | F9                         |
| Insert Normal                 | CTRL + D          | Increase font size           | CTRL + Plus<br>Sign        |
| Insert Table                  | CTRL + SHIFT + T  | Decrease font size           | CTRL +<br>Minus Sign       |
| Insert Table Column<br>Left   | CTRL + SHIFT + A  | Reset font size              | CTRL + 0                   |
| Insert Table Column<br>Right  | CTRL + SHIFT + D  | Toggle formatting marks      | CTRL +<br>SHIFT + P        |
| Insert Table Row<br>Above     | CTRL + SHIFT + W  | JOB                          |                            |
| Insert Table Row<br>Below     | CTRL + SHIFT + S  | Print Preview                | CTRL + P                   |
|                               |                   | Split Job                    | CTRL +<br>SHIFT + G        |
| AUDIO                         |                   |                              |                            |
| Play/Stop                     | F6                | Return Highlighter To Cursor | CTRL +<br>SHIFT +<br>Space |
| Rewind                        | F5                | Regain Playback Highlighter  | CTRL +<br>Space            |
| Rewind to Beginning CTRL + F5 |                   | Increase Rate of Playback    | CTRL + T                   |
| Fast Forward                  | F7                | Decrease Rate of Playback    | CTRL + E                   |
| Optimized Playback            | CTRL + SHIFT + F5 | Return Rate of Playback      | CTRL + R                   |

| Separate Cursor  | $\leftarrow$ , $\rightarrow$ | Toggle Mute | CTRL +   |
|------------------|------------------------------|-------------|----------|
| From Highlighter |                              |             | SHIFT +Q |

## Enlarging the text in the editor:

You may use the "Zoom" function to increase or decrease the font size, to change the text size in the editor window.

| Dictation ID: 397 X00002      | 97 - Sm   |
|-------------------------------|-----------|
| MedSpeech                     |           |
|                               | •••       |
|                               |           |
| Always on top                 | Priority: |
| [                             | )epartm   |
| F                             | orm:      |
| <b>D i u</b>                  | 485       |
| <sup>1</sup> Zoom <u>1</u> :1 |           |
| 🔎 Zoom <u>I</u> n 🛛 🖇         |           |
| Zoom Out                      | _         |
|                               |           |

Using bold, italics and underline:

If these controls are enabled, you may use these controls to format your report.

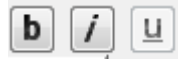

Using the spell checker:

Click on the icon to enable the spell checker.

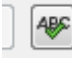

If a word is misspelled, it will be underlined in red. If you right-click on the word, you will be shown a list of suggested spellings for the word. Click on the correct word in the list.

|   | malleolus         |   |              |
|---|-------------------|---|--------------|
|   | malleoli          |   |              |
|   | malleolaris       |   |              |
| ł | alleluias         |   |              |
|   | alleluia          |   |              |
| ł | Ignore            |   |              |
|   | Ignore All        |   |              |
|   | Add to dictionary |   |              |
|   | Correction        |   |              |
|   | Undo              |   |              |
| 5 | Cut               |   |              |
|   | Сору              |   |              |
|   | Paste             |   | l'anna la at |
| ľ | Delete            |   | liams last   |
| 8 | Select All        |   | ie right fos |
| 1 | Look up           | + | lier around  |
|   | malloaluia        |   |              |

## malleoluis.

Using the spelling "Look up" functionality:

Right-click on any word that you may want to look up. Click on the resource that you may want to use to check this word (for instance RxList).

Please note that Euromed Networks AB, or MedSpeech resellers, are in no way responsible for the information found in these external resources.

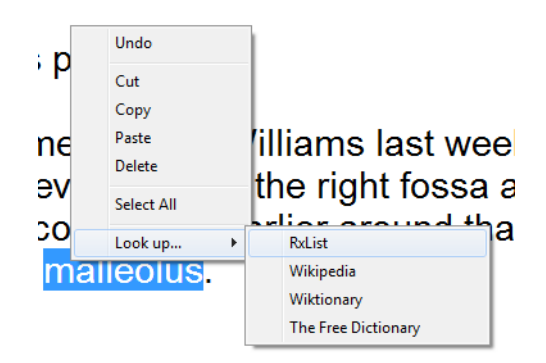

## Inserting a section:

If you want to insert a new section in your report, you may do so by clicking on the "New section" button. See in red below. Please note, that if the form that you are using, is set up to only to accept "allowable" sections, you will have to select the section from the list displayed, when you start to type the section name. You may use the "Tab" key, to automatically insert the suggested section name, once it has been highlighted.

|                                                                   | •<br>1 D                                             |
|-------------------------------------------------------------------|------------------------------------------------------|
| Thank you for referring                                           | this patient.                                        |
| Res                                                               |                                                      |
| Results 5212<br>the neck. there was so<br>area anterior to the me | me complaints earlier around that<br>dial malleolus. |

If you try to select a section that is not allowed, the section will be highlighted in red, and you will not be able to save or sign the report unless you change the section name.

Other medical data

Kind regards.

## Inserting a sub-section:

If you want to insert a new sub-section in your report, you may do so by clicking on the "New sub-section" button. See in red below. Please note, that if the form that you are using, is set up to only to accept "allowable" sections, you will have to select the section from the list displayed, when you start to type the section name. You may use the "Tab" key, to automatically insert the suggested sub-section name.

| Dictation ID: 326 4548706 | 6 - Hans, Dat | e of birth: Accession number: | Account number: | Lat Secol 1      |                  | X |
|---------------------------|---------------|-------------------------------|-----------------|------------------|------------------|---|
| MedSpeech                 |               | Stopped                       | Sign            | Patient ID       | 4548706          | - |
|                           | 0             | Overwrite                     | Remain          | Patient Name     | Hans             |   |
|                           | <u> </u>      | Position: 00:00               | Tremove         | Author           | Anders Stöt      |   |
|                           |               | Length: 00:25                 | Print & Sign    | Created on       | 2010-10-12 13:45 | E |
| Always on top             |               | Normal                        | Cancel          | Accession number |                  |   |
| F                         | Priority:     | Nonnai .                      | Details 🔻       | Account number   |                  |   |
| C                         | epartment:    | Hicoh                         |                 | Date of birth    |                  |   |
| F                         | orm:          | Report -                      |                 | Exam date        |                  | - |
| Results                   |               |                               |                 |                  |                  | 1 |
| MRI                       |               |                               |                 |                  |                  |   |

## Print preview:

If enabled, click here to display the "Print preview" dialogue.

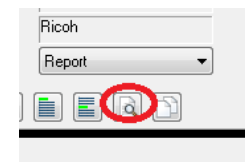

## Splitting a report:

If you discover that a report by mistake contains information concerning more than one patient, or that the report contains more than one dictation type (form), you may split the dictation.

▲ WARNING! If you split a dictation while editing, make sure that the audio and text always correspond to the correct patient, so that no information is mismatched or lost in the split.

Stop the audio playback at the sound position in which you want to split the audio. Place your courser on the exact place where you want the split to occur, and click on the "split" button.

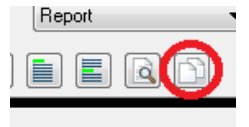

The following dialogue will be displayed. Click on "Listen" to confirm the position of the split.

| Confirm Document Split                                                                                                    |
|----------------------------------------------------------------------------------------------------|
| You are about to split the dictation at the location indicated below. A new dictation will be<br>created containing the audio/text to the right. |
| no serious condition. 🍗 Patient to undergo surgery                                                                                               |
| Audio Offset: 00:00:13                                                                                                    |
| a Berlin                                                                                                    |
| Listen Copy Patient Demographics                                                                                                    |
| Please listen to the audio and verify that this is the right location for the split, then ${\rm dick}$ the Split button below.                   |
| Mote that this operation cannot be undone!                                                                                                    |

If you are satisfied with where the split should take place, click on "Split". Check the "Copy Patient Demographics" box, if the split dictation concerns the same patient. The split dictation will inherit patient information from the original dictate.

#### Managing dictations without patient information

Split dictations will not have an automatic connection to any external patientsystem and must be operated as a dictation based on no order. Patient and study information must be filled in manually. In case of order-based work flow a "look-up" against the order table can be done for collection of patient information.

To avoid that reports ends up missing important patient information. The system can be configured to have mandatory fields for patient information that needs to be filled in before the report can be signed.

# The MedSpeech Worklist

## Log in

Click on the icon for MedSpeech Worklist, or "Start/Program/Euromed Networks/MedSpeech Work List". Fill in your login and Password and click on "Ok"

| MedSpeech - Login | ×                   |
|-------------------|---------------------|
|                   | <b>MedSpeech</b>    |
| Database:         | MedSpeech Extern 👻  |
| Login:            | alex                |
| Password:         | *****               |
| Change pa         | issword after login |
|                   | OK Cancel           |

## Changing your password:

If you check "Change password after login", you will see the following dialogue:

| Change password                        | X      |
|----------------------------------------|--------|
| New password:<br>Confirm new password: |        |
| ОК                                     | Cancel |

Type in your new password, and retype the password in the next field to confirmit. Make sure that the password matches the level of complexity set by your system administrator. Click on "OK" to continue. Your new password will now be set.

You may search and sort on "Order No:", "Modality", "Name", "ID", or "Examination Date". You may also select to only show "your" orders or "non-dictated" orders (default).

Tip: You may sort the various columns by clicking on the Column name, for instance "Exam date".

| MedS                              | peec       | 1                       |                 |                                                                |                                           |                                | 0              |
|-----------------------------------|------------|-------------------------|-----------------|----------------------------------------------------------------|-------------------------------------------|--------------------------------|----------------|
| General<br>Order No:<br>Modality: | •          | Patient<br>Namg:<br>JD: | Examinal        | ton Date<br>20 days.<br>20 10-09-03 • • •<br>20 10-09-03 • • • | Show<br>My Order<br>Non-gicta<br>Suto-sea | rs Orly.<br>ated Orly.<br>arch | Gear<br>Search |
| Order No.                         | Patient ID | Exam Date               | Patient Nar     | ne Modality                                                    | # Se                                      | Evam Description               |                |
| 000366706C0CGK                    | ×1278680   | 2010-06-05              | P server a rear | incounty                                                       | 0                                         | Image int in theatre 1st hour  |                |
| 000297254COCWZ                    | X0244265   | 2010-06-05              | s               | 0                                                              | 0                                         | Image Int in theatre 1st hour  |                |
| 000366707COCGK                    | X1233715   | 2010-06-05              | SI              | 8                                                              | 0                                         | Image Int in theatre 1st hour  |                |
| 00154126COCLH                     | X1101981   | 2010-06-05              | k               | eth                                                            | 0                                         | Transvaginal                   |                |
| 00154125COCLH                     | X0703064   | 2010-06-05              | R               | ch                                                             | 0                                         | MRI Shoulder                   |                |
| 00297255COCWZ                     | X0922838   | 2010-06-05              | G               | 1                                                              | 0                                         | MRI Lumbar Spine               |                |
| 00297256COCWZ                     | X0893903   | 2010-06-05              | s               | id                                                             | 0                                         | MRI Knee                       |                |
| 00154128COCLH                     | X0877460   | 2010-06-05              | т               | im                                                             | 0                                         | Musculoskeletal                |                |
| 00154131COCLH                     | X0877460   | 2010-06-05              | т               | im                                                             | 0                                         | Chest xray AP or PA            |                |
| 000297259COCWZ                    | X0922838   | 2010-06-05              | G               | i'.                                                            | 0                                         | Scoliosis 2 or 3 views         |                |
| 00297260COCWZ                     | X0590191   | 2010-06-05              | N               | ona                                                            | 0                                         | Lumbar Spine Xray 2 views      |                |
| 000188947COCNF                    | X1309267   | 2010-06-05              | т               | H                                                              | 0                                         | Obs.Early/Dating/Viabil./Grow  |                |
| 000204085COCLB                    | X1283205   | 2010-06-05              | т               | 9                                                              | 0                                         | MRI Brain                      |                |
| 000154129COCLH                    | X0701811   | 2010-06-05              | н               | rah                                                            | 0                                         | Bilateral Breast Ultrasound    |                |
| 000154134COCLH                    | X0089905   | 2010-06-05              | с               |                                                                | 0                                         | Pelvis Xray                    |                |
| 000297264COCWD                    | X0866861   | 2010-06-05              | K               | 15                                                             | 0                                         | Chest xray AP or PA            |                |
| 000188946COCNF                    | X0066218   | 2010-06-05              | R               | ,                                                              | 0                                         | Bilateral Breast Ultrasound    |                |
| 000188953COCNF                    | X0698126   | 2010-06-05              | A               | er                                                             | 0                                         | FMU: Cervix and Growth         |                |
| 000366714COCGK                    | X0277931   | 2010-06-05              | lr.             |                                                                | 0                                         | Right Knee Xray 2 views        |                |

Moving a column in the worklist:

You can also move the columns around, by using "click and drag". See below how the column "Patient Name" is moved next to "Order No".

|                            |                 |            |              | ] <u>T</u> o: |
|----------------------------|-----------------|------------|--------------|---------------|
| Please select an order fro | m the list belo | w:         |              |               |
| Order No Patient N         | ame             | Exam Date  | Patient Name | ;             |
| 000352804COCGK             | X0003314        | 2010-01-03 | Smith, Mary  | 0             |
| 000352812COCGK             | X0003314        | 2010-01-03 | Smith, Mary  | 0             |
| 000353213COCGK             | X0004538        | 2010-01-08 | Smith, John  | C             |
| 000252213COCGK             | X000/1538       | 2010-01-08 | Smith John   | 0             |

## Hiding a column in the worklist:

If you want to hide a column "right-click" on the column, and select "Hide column".

| ID | Hide column   | Exam De   |
|----|---------------|-----------|
| 14 |               | Bilateral |
| 14 | Show column 🕨 | Pelvis    |
| 38 | 0             | Image In  |

## Show columns in the worklist:

Clicking on "Show column" will display a list of columns that you may want to display. Select the column(s) that you want to see in your worklist, by clicking on the left of the column name.

|             |                       |                                                                                                    |                | Sho       |
|-------------|-----------------------|----------------------------------------------------------------------------------------------------|----------------|-----------|
| Exam Date   | Mod                   | lality                                                                                                    | Exam Descri    | otion     |
| Hide column |                       |                                                                                                    | Bilateral Brea | st Ultras |
| Show column | <ul> <li>✓</li> </ul> | Order No                                                                                                    | )              |           |
| 2010-01-00  |                       | Patient N                                                                                                    | lame           | eatre 1   |
| 2010-01-08  |                       | - defente in                                                                                                    |                | eatre 1   |
| 2010-01-10  | 1                     | Patient II                                                                                                    | )              |           |
| 2010-01-10  | ~                     | Exam Dat                                                                                                    | te             |           |
| 2010-01-10  |                       | # Sent Di                                                                                                    | ctations       | innan     |
| 2010-01-10  | ~                     | Modality                                                                                                    |                | inager    |
| 2010-01-10  | -                     | would he will be a set of the set of the set |                | inage (   |
| 2010-01-10  | ~                     | Exam De                                                                                                    | scription      | inage (   |
| 2010-01-11  |                       |                                                                                                    | Chest xray A   | P or PA   |
| 2010-01-11  |                       |                                                                                                    | Chest yray A   | P or PA   |

## Create a new dictation from the worklist:

Double clicking on a specific order will bring up the dictation dialogue, with the correct associated demographics. You may now start your dictation. Depending on your dictation hardware, you may press the recording button, or slide the slider into the recording position. Please consult the manual for your dictation device, if you need help starting the recording.

## Associated orders:

If a dictation is opened and a patient has more than one associated order, the following screen will appear. You may choose to report on one or more examinations, by ticking the box next to the examination.

| Current examination                                  |                                                                                                    |                    |            |          |  |
|------------------------------------------------------|----------------------------------------------------------------------------------------------------|--------------------|------------|----------|--|
| Patient:                                             | - and a second second sec |                    |            |          |  |
| Exam description:                                    | - IITH - Image Int in theatre                                                                                                    | t 1st hour         |            |          |  |
| Examination no:                                      | 000366706COCGK                                                                                                    | Examination date:  | 05/06/2010 |          |  |
| ere are other orders for<br>ease mark the associated | this patient!<br>orders you would like to include                                                                                                    | in this dictation: |            |          |  |
| Order number                                         | Order type                                                                                                    |                    | Exam date  | Reserved |  |
| 000366586COCGK                                       | - XRFEMR - Right Femur                                                                                                    |                    | 04/06/2010 |          |  |
| 000366588COCGK                                       | - XRFEMR - Right Femur                                                                                                    |                    | 04/06/2010 |          |  |
| 000366595COCGK                                       | - XRPEL - Pelvis Xray                                                                                                    |                    | 04/06/2010 |          |  |
| _ 000388732COCGK                                     | - ARCEAR - Right Felia                                                                                                    |                    | 03/08/2010 |          |  |
|                                                      |                                                                                                    |                    |            |          |  |
|                                                      |                                                                                                    |                    |            |          |  |
|                                                      |                                                                                                    |                    |            |          |  |
|                                                      |                                                                                                    |                    |            |          |  |
|                                                      |                                                                                                    |                    |            |          |  |
|                                                      |                                                                                                    |                    |            |          |  |

## Reserved examinations:

If the examination has been reserved (taken) by the same author, the following screen will be shown:

| MedSpeech                            | ×                                |  |
|--------------------------------------|----------------------------------|--|
| You reserved this examination 0 hour | urs ago. Do you want to open it? |  |
|                                      | Ja Nej                           |  |

## Reserved by another author:

If the examination has already been reserved/open or suspended by someone else, the following screen is displayed:

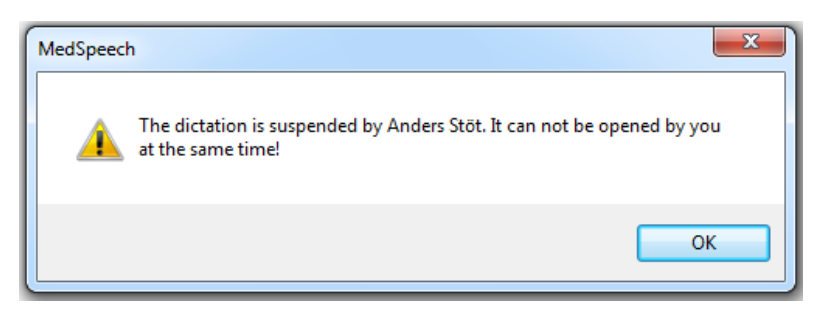

## New dictation without order:

If you don't have access to the order, you may create a new dictation anyway, by clicking on "New Dictation without order".

|   | 000355242COCGK | X0005017 | 2010-01-29            | Smith, Mary            | 0      | Additional Films Mammography  |
|---|----------------|----------|-----------------------|------------------------|--------|-------------------------------|
| L | 000353377COCGK | X0006282 | 2010-01-10            | Smith, John            | 0      | Aspiration/Drainage under U/S |
| L | 000353377COCGK | X0006282 | 2010-01-10            | Smith, John            | 0      | Aspiration/Drainage under U/S |
| L | 000353377COCGK | X0006282 | 20 <u>10-01-10</u>    | Smith John             | 0      | Aspiration/Drainage under U/S |
|   | New Dictation  | 🧐        | lew Dictation Without | : Order 🕨 Show My Susp | pended | Show Sign Pending             |

The following dialogue will appear.

| Dictation ID: 418 - , [ | Date of birth: Ac | cession number: Account | numbe | er:          |                  |                  | x |
|-------------------------|-------------------|-------------------------|-------|--------------|------------------|------------------|---|
| MedSpeech               |                   | Record standby          |       | Save         | Patient ID       | 0808080808       |   |
|                         |                   | Overwrite               |       | Bemove       | Patient Name     |                  |   |
|                         |                   | Position: 00:00         |       |              | Author           | Anders Stöt      |   |
|                         |                   | Length: 00:00           |       | Suspend      | Created on       | 2010-10-24 23:24 | Ξ |
| Always on top           |                   | Neural                  | 0     | Show headers | Accession number |                  |   |
| 📼 Minimize window       | Priority:         |                         |       | Cancel       | Account number   |                  |   |
| while recording         | Department:       | Euromed 🔹               |       | Details 🔻    | Date of birth    |                  |   |
|                         | Form:             | Report 🔹                |       |              | Exam date        |                  | - |
|                         |                   |                         |       |              | 1                | 1                |   |

Fill in the Patient ID and name, and other known demographics.

## Show your suspended dictations:

If you want to display your suspended dictations, click on the "Show my suspended..." button

| 000355242COCGK | X0005017                                                                              | 2010-01-29                                                                                                    | Smith, Mary                                                                                                    | U                                                                                                    | Additional Films Mammograph                                                                                                    | у                                                                                                    |
|----------------|---------------------------------------------------------------------------------------|----------------------------------------------------------------------------------------------------|----------------------------------------------------------------------------------------------------|----------------------------------------------------------------------------------------------------|----------------------------------------------------------------------------------------------------|----------------------------------------------------------------------------------------------------|
| 000353377COCGK | X0006282                                                                              | 2010-01-10                                                                                                    | Smith, John                                                                                                    | 0                                                                                                    | Aspiration/Drainage under U/S                                                                                                    |                                                                                                    |
| 000353377COCGK | X0006282                                                                              | 2010-01-10                                                                                                    | Smith, John                                                                                                    | 0                                                                                                    | Aspiration/Drainage under U/S                                                                                                    |                                                                                                    |
| 000353377COCGK | X0006282                                                                              | 2010-01-10                                                                                                    | Smith John                                                                                                    | 0                                                                                                    | Aspiration/Drainage under U/S                                                                                                    |                                                                                                    |
| New Dictation  |                                                                                       | New Dictation Without                                                                                                    | Order Show M                                                                                                    | ly Suspended                                                                                                    | Show Sign Pending                                                                                                    |                                                                                                    |
|                | 000355242COCGK<br>000353377COCGK<br>000353377COCGK<br>000353377COCGK<br>New Dictation | 000355242COCGK X000501/<br>000353377COCGK X0006282<br>000353377COCGK X0006282<br>000353377COCGK X0006282<br>000353377COCGK X0006282<br>New Dictation | 000355242COCGK         X0005017         2010-01-29           000353377COCGK         X0006282         2010-01-10           000353377COCGK         X0006282         2010-01-10           000353377COCGK         X0006282         2010-01-10           000353377COCGK         X0006282         2010-01-10           000353377COCGK         X0006282         2010-01-10           000353377COCGK         X0006282         2010-01-10           New Dictation         New Dictation Without ( | 000355242COCGK         X000501 /         2010-01-29         Smith, Mary           000353377COCGK         X0006282         2010-01-10         Smith, John           000353377COCGK         X0006282         2010-01-10         Smith, John           000353377COCGK         X0006282         2010-01-10         Smith, John           000353377COCGK         X0006282         2010-01-10         Smith, John           000353377COCGK         X0006282         2010-01-10         Smith, John           000353377COCGK         X0006282         2010-01-10         Smith, John           000353377COCGK         X0006282         2010-01-10         Smith, John           000353377COCGK         X0006282         2010-01-10         Smith, John           000353377COCGK         X0006282         2010-01-10         Smith, John           New Dictation         New Dictation Without Order         Show M | 000355242COCGK         X000501/         2010-01-29         Smith, Mary         0           000353377COCGK         X0006282         2010-01-10         Smith, John         0           000353377COCGK         X0006282         2010-01-10         Smith, John         0           000353377COCGK         X0006282         2010-01-10         Smith, John         0           000353377COCGK         X0006282         2010-01-10         Smith, John         0           000353377COCGK         X0006282         2010-01-10         Smith John         0           New Dictation         New Dictation Without Order         Show My Suspended | 000355242COCGK         X000501 /         2010-01-29         Smith, Mary         0         Additional Hilms Mammograph           000353377COCGK         X0006282         2010-01-10         Smith, John         0         Aspiration/Drainage under U/S           000353377COCGK         X0006282         2010-01-10         Smith, John         0         Aspiration/Drainage under U/S           000353377COCGK         X0006282         2010-01-10         Smith, John         0         Aspiration/Drainage under U/S           000353377COCGK         X0006282         2010-01-10         Smith, John         0         Aspiration/Drainage under U/S           000353377COCGK         X0006282         2010-01-10         Smith, John         0         Aspiration/Drainage under U/S           000353377COCGK         X0006282         2010-01-10         Smith, John         0         Aspiration/Drainage under U/S           000353377COCGK         X0006282         2010-01-10         Smith, John         0         Aspiration/Drainage under U/S           000353377COCGK         X0006282         2010-01-10         Smith, John         0         Aspiration/Drainage under U/S           000353377COCGK         X0006282         2010-01-10         Smith, John         0         Aspiration/Drainage under U/S           New Dictation |

## Show your sign pending dictations:

You may also display your sign pending dictations, by clicking on the "Show Sign Pending" dictations.

|    | 000355242COCGK | X0005017 | 2010-01-29            | Smith, Mary     | U         | Additional Films Mammography  |
|----|----------------|----------|-----------------------|-----------------|-----------|-------------------------------|
| U. | 000353377COCGK | X0006282 | 2010-01-10            | Smith, John     | 0         | Aspiration/Drainage under U/S |
| U. | 000353377COCGK | X0006282 | 2010-01-10            | Smith, John     | 0         | Aspiration/Drainage under U/S |
| U. | 000353377COCGK | X0006282 | 2010-01-10            | Smith John      | 0         | Aspiration/Drainage under U/S |
|    | New Dictation  |          | New Dictation Without | Order Show My S | Guspended | Show Sign Pending             |

## If you have any sign pending dictation, they will be displayed in a list.

| X00002         | 97 Smith, Jo  | hn            |              |             |         |
|----------------|---------------|---------------|--------------|-------------|---------|
| Department:    | · All · 🗸     | Patient name: |              | Form:       | - All - |
| Author:        | Stöt Anders 🔹 | Patient ID:   |              | Priority:   | - All - |
| Date of birth: |               |               |              | Account no: |         |
| ID 👻           | Priority      | Patient ID    | Patient Name | Status      |         |
| 397            | P Normal      | X0000297      | Smith, John  | Sign P      | ending  |
| 377            | P Normal      | 5754856884    | Phil Smith   | Sign P      | ending  |
| 360            | 🏴 Normal      | X0006158      | Smith, John  | Sign P      | ending  |
| 335            | P Normal      | X0004441      | Smith, Mary  | Sign P      | ending  |
| 334            | P Normal      | 1252352       | Hans Anderss | on 🦳 Sign P | ending  |
| 329            | P Normal      |               |              | Sign P      | ending  |
| 327            | P Normal      | 66857         | Krisse       | Sign P      | ending  |
| 326            | P Normal      | 4548706       | Hans         | Sign P      | ending  |
| 325            | P Normal      | 66857         | Krisse       | Sign P      | ending  |
| 324            | P Normal      | X0003645      | Smith, John  | Sign P      | ending  |
|                |               |               |              |             |         |

Double click on a dictation that you want to sign to open it. You may then sign it, by clicking on the "Sign" button.

| Dictation ID: 397 X0000297 - Smith, Jo                                                                                                    | ohn, Date of birth: Accession number:                                                                                                    | 3        |
|----------------------------------------------------------------------------------------------------|----------------------------------------------------------------------------------------------------|----------|
| MedSpeech<br>Always on top<br>Priority:<br>Department:<br>Form:<br>Form:<br>Department:<br>Form:<br>Form:<br>Fo | Stopped       Sign         Overwrite       Remove         Position: 00:00       Print & Sign         Length:       00:29         Normal       Cancel         Euromed       Details <         Report       Sign | <b>^</b> |
| Results<br>Thank you for referr<br>Patient has been se                                                                                                    | ing this patient.<br>en by me and Dr. Williams last week. Patient is                                                                                                    |          |

Before you sign the report, you may want to make changes to the content. You may do so by directly typing into the dialogue.

## Dictation flow if network connection is lost:

Should you lose contact with the network while dictating, your dictation will be saved locally, until contact Is re-established. The following dialogues are displayed:

| MedSpeech X |                                                                      |  |  |  |
|-------------|----------------------------------------------------------------------|--|--|--|
|             | Failed to save dictation                                             |  |  |  |
|             | Press retry if you want to re-connect to the database and try again? |  |  |  |
|             | Retry Cancel                                                         |  |  |  |
| () Tł<br>lo | nis error message has been logged to the Application<br>gs.          |  |  |  |

Click on "Retry", to attempt to save the dictation, if you are experiencing a temporary communication problem.

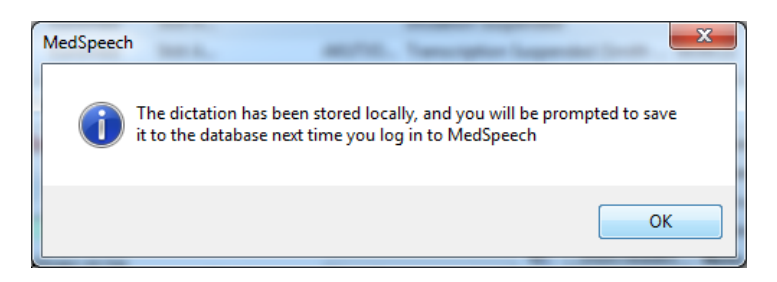

If you are not able to re-connect, the dictation will be stored locally, until you log in the next time.

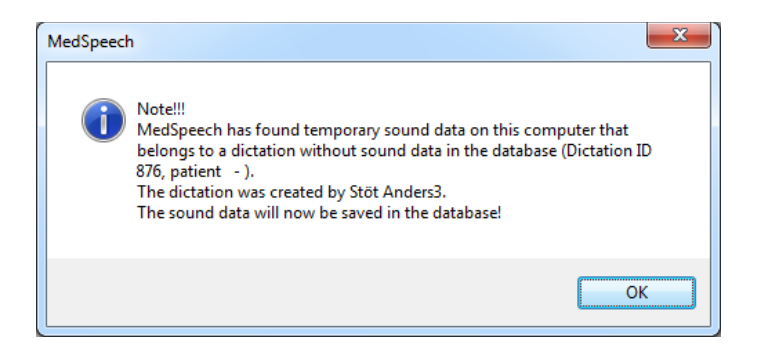

Click on "OK" to save the dictation.